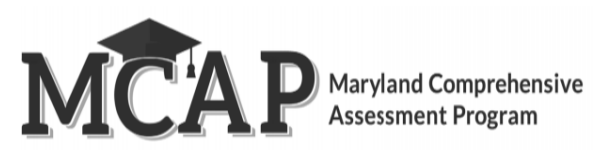

## Managing Resync Login Version 1.0

The purpose of this document is to provide details on the Resync Login button. The Resync Login button is available to the LAC and Pearson Level 2. If you encounter a scenario where this may be needed, please reach out to your LAC or Pearson Level 2.

| Details                                                                                                    | Screen Shot                      |                                                    |                             |             |                                                                                  |             |                |          |        |
|----------------------------------------------------------------------------------------------------|----------------------------------|----------------------------------------------------|-----------------------------|-------------|----------------------------------------------------------------------------------|-------------|----------------|----------|--------|
| <b>Description:</b> A student may be attempting to login but they are unable                                                                                                    | A Home                           | Session Info ®                                     |                             |             |                                                                                  |             |                |          |        |
| to do so due to TestNav errors saying "<br>incorrect Seal Code" or "outside of the<br>delivery schedule".<br>Confirm student is using the accurate<br>Seal Code located in Pearson Access<br>and that they are accessing the test<br>during the scheduled session testing<br>window. | State                            | Session: PVBE_SPR23_SOC08_01                       | _460001 Last updated 3/7/20 | 13 10:12 PM |                                                                                  |             |                | Ø E      | idit 🗸 |
|                                                                                                    | IA LEA                           | Section Progress                                   |                             |             |                                                                                  |             |                |          | ~      |
|                                                                                                    | Schools Students Total Tests: 86 |                                                    |                             |             |                                                                                  |             |                | ~        |        |
|                                                                                                    | Courses                          | Ses 24 Ready 62 Report Ready                       |                             |             |                                                                                  |             |                |          |        |
|                                                                                                    | L Tests                          |                                                    |                             |             |                                                                                  |             |                |          |        |
|                                                                                                    | Reports                          | STUDENT LIST                                       |                             |             |                                                                                  |             |                |          |        |
| Resolution: The LAC will then need to<br>use the "Resync Login" option to<br>manually update Pearson Access<br>information for the following:<br>Seal Code<br>Section<br>Item<br>Delivery Schedule                                                                                   | Report Builder                   | Sections Out of Order * Resynct.ogin Export to CSV |                             |             |                                                                                  |             |                |          | Q      |
|                                                                                                    | Y Shipments                      | Student Name 🚖                                     | 6rade # 5510 #              | Evrention # | Accom                                                                            | Section (1) | Drograss ()    | Statue # |        |
|                                                                                                    | users                            | HAQQ'EIGHT-LNAME, HAJJ'EIGHT-FNA                   | 8 820220008                 | Exception • | American Sign Language - Y , Math Tools - N ,<br>Human Signer - N                | Section 1   | Section 1 0/68 | Ready    | •      |
|                                                                                                    | Imports/Exports Rejected Tests   | IAQQ'EIGHT-LNAME. IAJJ'EIGHT-FNAME                 | 8 820220009                 |             | More<br>Closed Captions - N , American Sign<br>Language - Y , Dictionary - N     | Section 1   | Section 1 0/68 | Ready    | •      |
|                                                                                                    | e Help                           | AQQ'EIGHT-LNAME, JAJJ'EIGHT-FNAME                  | 8 820220010                 |             | More<br>American Sign Language - Y , Math Tools - N ,<br>Small Group Testing - N | Section 1   | Section 1 0/68 | Ready    | •      |
|                                                                                                    |                                  |                                                    |                             |             | More<br>Assistive Technology Non Screen Readers - Y                              |             |                | 2<br>2   |        |